# Troubleshoot Prime Collaboration Assurance/Provisioning (PCA/PCP) Disk Space Issues

# Contents

Introduction Prerequisites Requirements Components Used Problem Solution Requesting Root Access to the PCA/PCP

### Introduction

This document describes how to allocate more disk space to a Virtual Machine (VM) when the /opt partition(partition for PCP/PCA) is already at 96% or higher

### Prerequisites Requirements

Cisco recommends that you have knowledge of these topics:

#### • PCA/PCP

You will need root access to the PCA/PCP, if you do not have root access, steps to request for root access are described at the bottom of this document

### **Components Used**

This document is not restricted to specific software and hardware versions.

The information in this document was created from the devices in a specific lab environment. All of the devices used in this document started with a cleared (default) configuration. If your network is live, make sure that you understand the potential impact of any command.

### Problem

Following are the symptoms the PCP/PCA will start experiencing when the hard drive(/opt) is at 96% or higher

- Very Slow performance
- User not able to modify anything in the Graphical User Interface (GUI)
- Backups continuously fail
- When the command **df** -**h** is run you can see the /opt at 96% or above Steps to Verify the df -h output

Step 1. Establish a secure shell (SSH) session to the PCP/PCA using an application such as putty, and authenticate with the root account (On the PCA use port 26 and on the PCP use port 22).

Step 2. Input: **df -h** and look towards the bottom right for /opt, if the usage is 96% or higher you are running into this issue

| if -h     |                                                                                                    |                                                                                                    |                                                                                                    |                                                                                                    |
|-----------|----------------------------------------------------------------------------------------------------|----------------------------------------------------------------------------------------------------|----------------------------------------------------------------------------------------------------|----------------------------------------------------------------------------------------------------|
| Size      | Used                                                                                                    | Avail                                                                                                    | Useŧ                                                                                                    | Mounted on                                                                                                    |
| -rootvol  |                                                                                                    |                                                                                                    |                                                                                                    |                                                                                                    |
| 4.8G      | 904M                                                                                                    | 3.6G                                                                                                    | 20%                                                                                                    | /                                                                                                    |
| -altrootv | 01                                                                                                    |                                                                                                    |                                                                                                    |                                                                                                    |
| 93M       | 5.6M                                                                                                    | 83M                                                                                                    | 7%                                                                                                    | /altroot                                                                                                    |
| -home     |                                                                                                    |                                                                                                    |                                                                                                    |                                                                                                    |
| 465M      | 11M                                                                                                    | 431M                                                                                                    | 3%                                                                                                    | /home                                                                                                    |
| -recvol   |                                                                                                    |                                                                                                    |                                                                                                    |                                                                                                    |
| 93M       | 5.6M                                                                                                    | 83M                                                                                                    | 7%                                                                                                    | /recovery                                                                                                    |
| -localdis | kvol                                                                                                    |                                                                                                    |                                                                                                    |                                                                                                    |
| 15G       | 4.5G                                                                                                    | 9.0G                                                                                                    | 34%                                                                                                    | /localdisk                                                                                                    |
| -storedda | tavol                                                                                                    |                                                                                                    |                                                                                                    |                                                                                                    |
| 9.5G      | 151M                                                                                                    | 8.9G                                                                                                    | 2%                                                                                                    | /storeddata                                                                                                    |
| -tmpvol   |                                                                                                    |                                                                                                    |                                                                                                    |                                                                                                    |
| 9.7G      | 1.2G                                                                                                    | 8.1G                                                                                                    | 13%                                                                                                    | /tmp                                                                                                    |
| -usrvol   |                                                                                                    |                                                                                                    |                                                                                                    |                                                                                                    |
| 7.6G      | 967M                                                                                                    | 6.3G                                                                                                    | 14%                                                                                                    | /usr                                                                                                    |
| -varvol   |                                                                                                    |                                                                                                    |                                                                                                    |                                                                                                    |
| 4.8G      | 805M                                                                                                    | 3.7G                                                                                                    | 18%                                                                                                    | /var                                                                                                    |
| 972M      | 18M                                                                                                    | 905M                                                                                                    | 2*                                                                                                    | /storedconfig                                                                                                    |
| -optvol   |                                                                                                    |                                                                                                    |                                                                                                    |                                                                                                    |
| 167G      | 26G                                                                                                    | 133G                                                                                                    | 17%                                                                                                    | /opt                                                                                                    |
| 91M       | 16M                                                                                                    | 70M                                                                                                    | 19%                                                                                                    | /boot                                                                                                    |
| 6.8G      | 0                                                                                                    | 6.8G                                                                                                    | 0%                                                                                                    | /dev/shm                                                                                                    |
|           | if -h<br>Size<br>-rootvol<br>4.8G<br>-altrootv<br>93M<br>-home<br>465M<br>-recvol<br>93M<br>-localdis<br>15G<br>-storedda<br>9.5G<br>-tmpvol<br>9.7G<br>-usrvol<br>7.6G<br>-varvol<br>4.8G<br>972M<br>-optvol<br>167G<br>91M<br>6.8G | if -h<br>Size Used<br>-rootvol<br>4.8G 904M<br>-altrootvol<br>93M 5.6M<br>-home<br>465M 11M<br>-recvol<br>93M 5.6M<br>-localdiskvol<br>15G 4.5G<br>-storeddatavol<br>9.5G 151M<br>-tmpvol<br>9.7G 1.2G<br>-usrvol<br>7.6G 967M<br>-varvol<br>4.8G 805M<br>972M 18M<br>-optvol<br>167G 26G<br>91M 16M<br>6.8G 0 | if -h<br>Size Used Avail<br>-rootvol<br>4.8G 904M 3.6G<br>-altrootvol<br>93M 5.6M 83M<br>-home<br>465M 11M 431M<br>-recvol<br>93M 5.6M 83M<br>-localdiskvol<br>15G 4.5G 9.0G<br>-storeddatavol<br>9.5G 151M 8.9G<br>-tmpvol<br>9.7G 1.2G 8.1G<br>-usrvol<br>9.7G 1.2G 8.1G<br>-usrvol<br>7.6G 967M 6.3G<br>-varvol<br>4.8G 805M 3.7G<br>972M 18M 905M<br>-optvol<br>167G 26G 133G<br>91M 16M 70M<br>6.8G 0 6.8G | if -h<br>Size Used Avail Use%<br>-rootvol<br>4.8G 904M 3.6G 20%<br>-altrootvol<br>93M 5.6M 83M 7%<br>-home<br>465M 11M 431M 3%<br>-recvol<br>93M 5.6M 83M 7%<br>-localdiskvol<br>15G 4.5G 9.0G 34%<br>-storeddatavol<br>9.5G 151M 8.9G 2%<br>-tmpvol<br>9.7G 1.2G 8.1G 13%<br>-usrvol<br>7.6G 967M 6.3G 14%<br>-varvol<br>4.8G 805M 3.7G 18%<br>972M 18M 905M 2%<br>-optvol<br>167G 26G 133G 17%<br>91M 16M 70M 19%<br>6.8G 0 6.8G 0% |

## Solution

You must add additional Hard disk on the VM to resolve this issue

Step 1. Power down the VM

Step 2. Add Extra Hard Disk Drive (HDD) on the VM:

- Log in to Vsphere and right click on your VM.
- Select Power>Power Off.
- Right Click and Select **Edit Settings**, on the hardware tab select the hard disk 1 (take a note if you provisioned it as thin or thick provisioning) and at the top click **Add**.
- Add your new Hard disk and use the same provisioning as the first hard disk.
- (typically for PCP 50GB is sufficient and for PCA 100GB will work).
- After this is added, power back on the VM then login as root into your PCP/PCA .

Step 3. Allocate the New HDD Space to /opt:

- Log in to your PCP/PCA as root using Putty or Securecrt.
- Run the command: fdisk -I (this will list the available partitions)

You will see one of the partitions not having a valid partition table

Disk /dev/sdb doesn't contain a valid partition table Step 3. Run the command : fdisk /dev/sdb

At the bottom you should see

Command (m for help) type: n (this will add a new partition to /dev/sdb) You will select P for Primary Partition The Partition number will be 1 The first cylinder will be 1 and last cylinder will be the last cylinder listed, typically the last in the partition, it will list the default and you will put in that number. Command (m for help): n Command action e extended primary partition (1-4) p Partition number (1-4): 1 First cylinder (1-1305, default 1): Using default value 1 Last cylinder or +size or +sizeM or +sizeK (1-1305, default 1305): Using default value 1305

Step 4. After you create the partition as above you will need to change the partition to a Linux Logical Volume Manager (LVM) partition

command (m for help) type: t
 Next you will see: Hex Code (type L to list codes): type 8e Note: You now have changed the
partition to a Linux LVM Partition

Step 5. Write to disk and exit using the below command

Command (m for Help): press w Step 6. Run the command pvcreate /dev/sdb1 to create the /dev/sdb1 physical volume.

Type: pvdisplay, you should see the new Physical Volume with the disk size as allocated

| NEW Physical volume<br>PV Name /dev/sdb1<br>VG Name<br>PV Size 10.00 GB |
|-------------------------------------------------------------------------|
| PV Name /dev/sdbl<br>VG Name<br>PV Size 10.00 GB                        |
| VG Name<br>PV Size 10.00 GB                                             |
| PV Size 10.00 GB                                                        |
|                                                                         |
| Allocatable NO                                                          |
| PE Size (KByte) 0                                                       |
| Total PE 0                                                              |
| Free PE 0                                                               |
| Allocated PE 0                                                          |
| PV UUID 4jp0J6-jWJJ-pSWF-e9k7-AeIQ-p7jN-YNRTvQ                          |

Step 7. Extend the volume group using : vgextend smosvg /dev/sdb1

After it has successfully extended you will see "smosvg successfully extended"

Step 8. Extend the LVM using: Ivextend /dev/mapper/smosvg-optvol /dev/sdb1

Step 10. Add the volume to the /opt partition using : resize2fs /dev/mapper/smosvg-optvol

You can Verify the increased disk space using the **df** -h command:

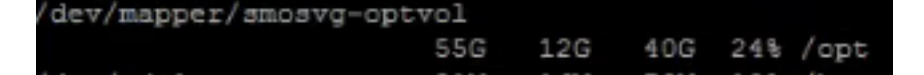

## **Requesting Root Access to the PCA/PCP**

Note: It is important to ensure that the spaces where applicable are in place **PCA 11.x and above you can follow the below procedure to gain Root access** 

Step 1.Log in to the PCA through CLI as the Admin User created from install.

Step 2. Input command: root\_enable

Step 3. Enter in your root password.

Step 4. Logged in as admin enter in root and enter in your root password to gain access to root.

# PCP 12.x and above you will need TAC to provide you with the CLI Access as this is restricted, the process is as below

Step 1. Log in to PCP GUI.

Step 2. Navigate to Administration > Logging and Showtech > Click on troubleshooting account > create the userid and select an appropriate time you will need root access to accomplish this.

Step 3. Provide to TAC the challenge string and they will provide you the password (this password will be very lengthy, do not worry it will work).

Example:

AQAAAAEAAAC8srFZB2prb2dsaW4NSm9zZXBoIEtvZ2xpbgAAAbgBAAIBAQIABAAA FFFFEBE0 AawDAJEEAEBDTj1DaXNjb1N5c3RlbXM7T1U9UHJpbWVDb2xsYWJvcmF0aW9uUHJv FFFFEB81 dmlzaW9uaW5n0089Q2lzY29TeXN0ZW1zBQAIAAAAFmxsrwGAEBDTj1DaXNjb1N5 FFFFEB8A c3RlbXM7T1U9UHJpbWVDb2xsYWJvcmF0aW9uUHJvdmlzaW9uaW5n0089Q2lzY29T FFFFEAD0 eXN0ZW1zBwABAAgAAQEJAAEACgABAQSBAJUhvhhxkM6YNYVFRPT3jcqAsrl/1ppr FFFFEB2B yr1AYzJa9Ft01A418VBlp8IVqbqHrrCAIYUmVXWnzXTuxtWcY2wPSsIzW2GSdFZM FFFFE9F3 Lp1EKeEX+q7ZADshWeSMYJQkY7I9oJTfD5P4QE2eHZ2opiiCScgf3Fii6ORuvhiM FFFFEAD9 kbb06JUguABWZU2HV00hXHfjMZNqpUvhCWCCIHNKfddwB6crb0yV4xoXnNe5/2+X FFFFEAE 7Nzf2xWFaIwJOs4kGp5S29u8wNMAIb1t9jn7+iPg8Rezizeu+HeUgs2T8a/LTmou FFFFEA8F Vu9Ux3PBOM4xIkFpKa7provli1PmIeRJodmObfS1Y9jgqb3AYGgJxMAMAAFB6w== FFFFEAA7 DONE.

Step 4. Log out of your current user and login with the userid you created and the password provided by TAC.

Step 5. Navigate to Troubleshooting Account > Launch > Click on Console Account and create your cli user id and password.

Step 6. Now log in to PCP as the user you created and perform the above steps.